## Show Me How to Request Time Off

## **TIME-OFF REQUESTS**

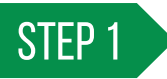

Log in to the Paycom app and navigate to Time-Off Requests > Request Time Off.

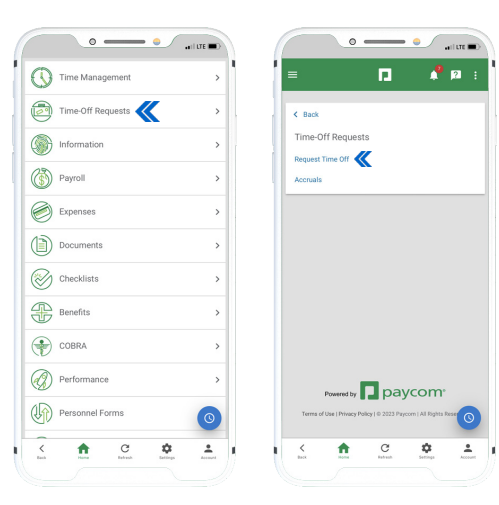

STEP 2

Tap "+" to enter the details of your request. Ensure you select the correct request type (vacation, sick, etc.).

After all details are entered, click "Add Request."

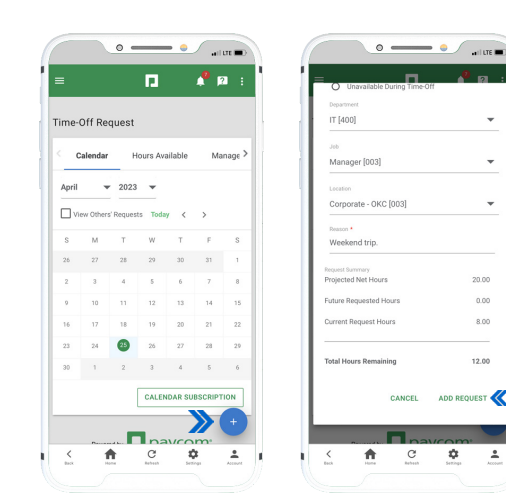

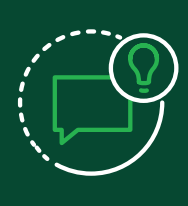

**HELPFUL TIPS** 

Review accrued paid time off by navigating to Time-Off Requests > Request Time Off > Hours Available.

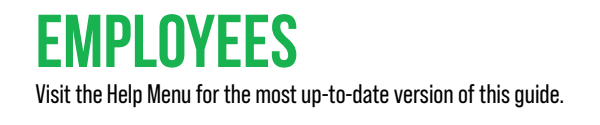

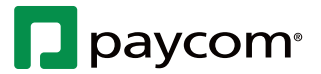